# Hướng Dẫn Cho Android Phones Để Nghe Đài Tiếng Nước Tôi Qua Bluetooth Radio hay Bluetooth Speaker

Hiện nay quý vị có thể nghe đài Tiếng Nước Tôi qua hệ thống SCA Radio hay qua trang mạng RadioTiengNuocToi.com. Tuy nhiên cả 2 phương cách đều có giới hạn:

- SCA Radio có thể bị giới hạn vì làn sóng không đi xa hay bị nhiễu sóng vì địa dư.
- Nghe qua mạng internet thì bị giới phải dùng computer hay laptop.

Để vượt qua các giới hạn trên, một cách thức nghe đài dễ dàng hơn và bất kỳ nơi nào là dùng điện thoại thông minh nối qua hệ thống Bluetooth. Hiện nay các xe hơi mới sản xuất đều trang bị Bluetooth radio để người ta có thể nối điện thoại thông minh vào radio để nghe nhạc hay để trả lời điện thoại mà không cần dùng tay (hands-free). Quý vị có theo cách thức để nghe đài Tiếng Nước Tôi khi đi trên xe.

Sau đây là một vài hướng dẫn căn bản để nối Smart Phone vào Bluetooth speaker để nghe đài Tiếng Nước:

A- <u>Quý vị mua một cái Bluetooth radio hay</u> <u>Bluetooth speaker như Insignia Bluetooth</u> <u>speaker :</u>

Insignia<sup>TM</sup> - Mini Sonic Portable Bluetooth Speaker - Black Model:NS-MINISONIC20

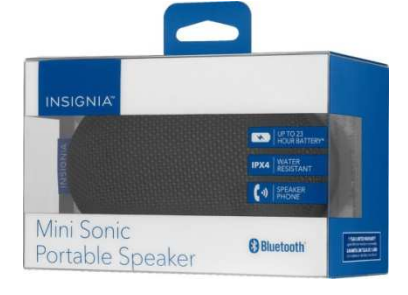

Charge điện speaker và sau đó "Power On".

 B- <u>Chuấn bị cài TNT App trên Smart Phone</u>
Bước 1: Trước hết là quý vị dùng điện thoại thông minh Smart phone loại Android như Samsung, LG, ...

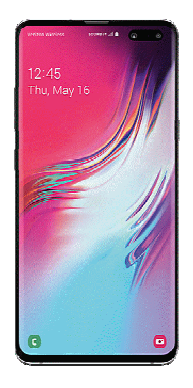

## Bước 2: Bấm vào "Play Store" trên phone để tải TNT Radio Network

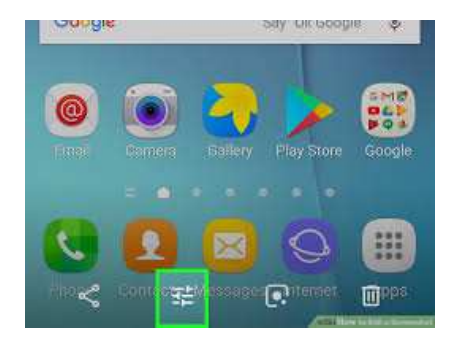

#### Bước 3: Bấm nút "Install"

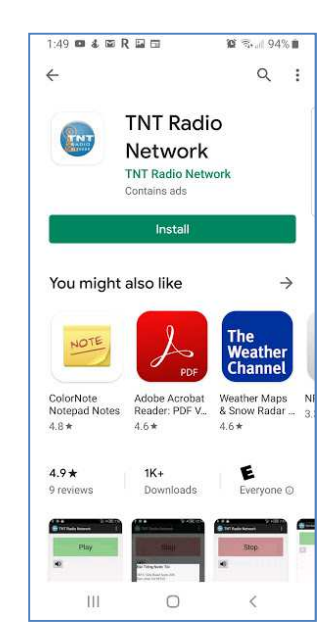

Bước 4: Bấm "Accept" để chấp thuận cài app.

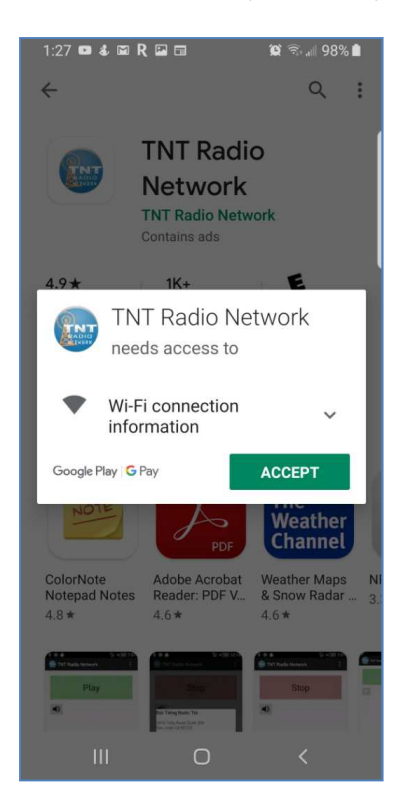

### Bước 5: Sau khi hoàn tất cài app thì bấm "open" để chạy app

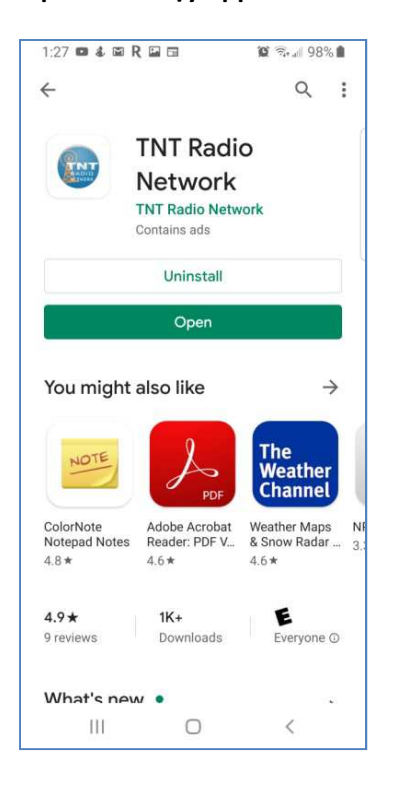

Bước 6: Bấm OK nếu app hỏi câu sau đây.

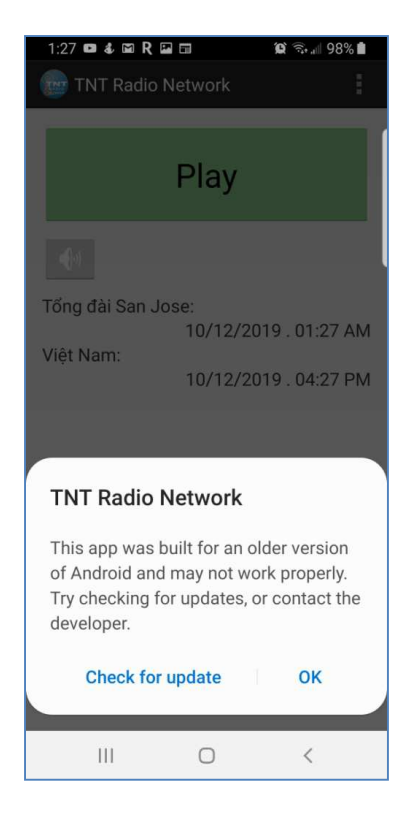

## Bước 7: Bấm Play để nghe tiếng đài phát thanh trên Smart Phone

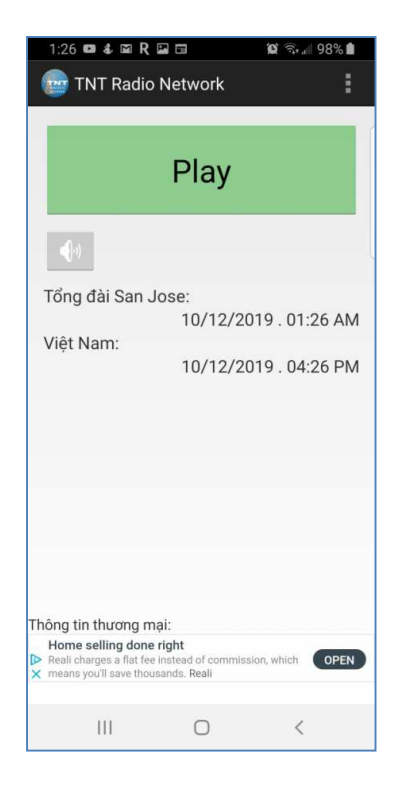

C- <u>Nối Kết Speaker và Smart phone: Mở</u> <u>Bluetooth vào bấm nút để mở ON (màu</u> <u>xanh hiện lên)</u>

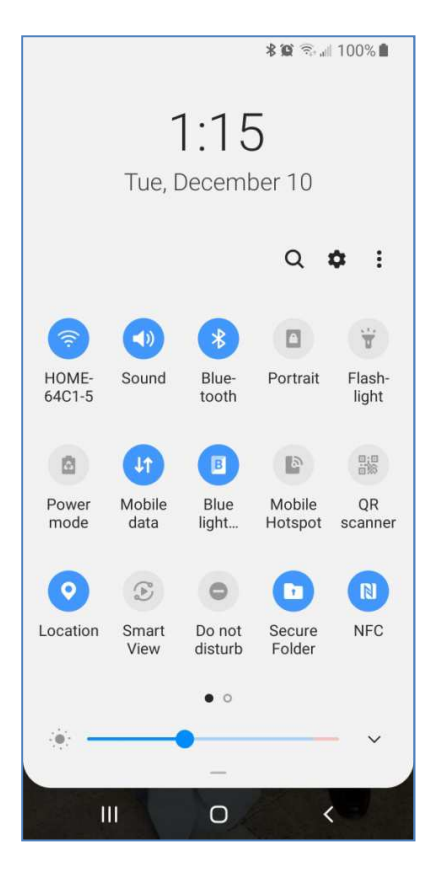

Khi màn ảnh sau đây hiện lên thì quý vị chọn "Insignia Mini Sonic" để nối kết Smart Phone và Speaker (Pairing). Khi nào nghe tiếng phát thanh trên speaker là quý vị đã hoàn tất.

| Blue                                        | etooth                                                                                                    |
|---------------------------------------------|----------------------------------------------------------------------------------------------------|
| Make<br>pairir<br>visibl                    | e sure your Bluetooth device is in<br>ng mode to connect. Your phone i<br>le to other devices as Galaxy S8+                    |
| Paire                                       | d devices                                                                                                    |
| 88                                          | Insignia Mini Sonic                                                                                                    |
| Ø                                           | DEH-7300BT                                                                                                    |
|                                             | T400-LENOVO                                                                                                    |
| Avail                                       | able devices                                                                                                    |
|                                             | Stop Done                                                                                                    |
| Blue<br>Make<br>pairin<br>visible<br>Pairee | tooth<br>sure your Bluetooth device is in<br>g mode to connect. Your phone i<br>e to other devices as Galaxy S8+.<br>d devices |
| 88                                          | Insignia Mini Sonic<br>Connecting                                                                                              |
| 0                                           | DEH-7300BT                                                                                                    |
|                                             | T400-LENOVO                                                                                                    |
| Availa                                      | ble devices                                                                                                    |
|                                             | Scan Done                                                                                                    |